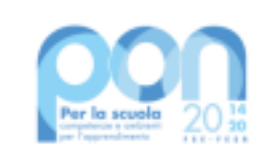

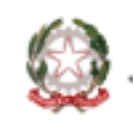

Ministero dell'Itruzione

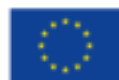

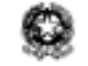

LICEO GINNASIO STATALE "BENEDETTO CAIROLI" CON ANNESSA SEZIONE DI LICEO SCIENTIFICO - LICEO DELLE SCIENZE UMANE - LICEO LINGUISTICO Via Cairoli, 27 - 27029 VIGEVANO Tel. 0381/84215 - C.F. 85005040184 Nome Ufficio: Uff\_eFatturaPA Codice Univoco Ufficio: UF0TUP E-mail: <u>PVPC010006@istruzione.it</u> – Sito web: <u>www.liceocairoli.edu.it</u> P.E.C.pvpc010006@pec.istruzione.it

## **BREVE GUIDA PER ISCRIZIONE CORSI DM 66**

**Premessa.** Tutti i corsi offerti dall'Istituto nell'ambito del DM 66 saranno inseriti sulla piattaforma ministeriale Scuola Futura che gestirà le iscrizioni e il rilascio dell'attestato finale. Ogni docente accedendo al proprio account personale - che il ministero ha creato - potrà iscriversi ai corsi, scaricare gli attestati finali e visualizzare lo storico dei percorsi formativi svolti (e-portfolio). Si ricorda che le attività formative formalmente riconosciute dal MIM, devono essere erogate:

- dalle istituzioni facenti parte del sistema dell'istruzione (scuole, equipe formative territoriali, USP, USR, ecc.) e inserite sulla piattaforma Scuola Futura
- da enti accreditati dal MIM che inseriscono i loro corsi sulla piattaforma SOFIA

## Accesso all' account personale di Scuola Futura

- 1. Collegarsi al Sito Scuola Futura: https://scuolafutura.pubblica.istruzione.it/
- 2. Cliccando sull'icona Accedi posta in alto a DX

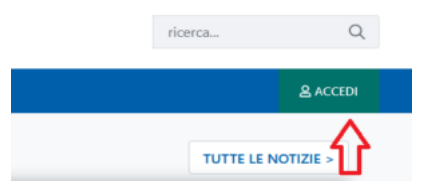

sarete indirizzati nella pagina di accesso in cui è possibile autenticarsi tramite SPID, CIE e CNS.

3. Terminata l'autenticazione sarete automaticamente reindirizzati alla vostra Area Personale nella pagina CRUSCOTTO. Da lì cliccando nel menù in alto la scritta "I MIEI PERCORSI" potrete accedere alla raccolta di corsi a cui siete iscritti, quelli che state seguendo e quelli che avete completato (in questo caso

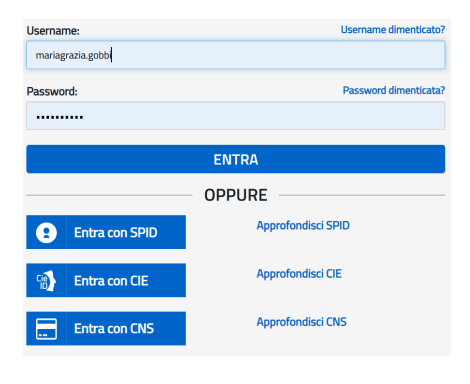

compare un tasto da cliccare con la scritta "SCARICA ATTESTATO")

4. ATTENZIONE! Si precisa che le comunicazioni via mail relative ai corsi di Scuola Futura saranno inviate all'indirizzo indicato nel profilo del proprio account che di prassi è quello istituzionale (nome.cognome@scuola.istruzione.it). Qualora tale casella mail fosse in disuso, si invita a modificare nel profilo la casella di posta elettronica indicando quella abitualmente in uso.

## Iscrizione a un corso di Scuola Futura

5. Cliccare nel menù principale del proprio account la scritta "TUTTI I PERCORSI"

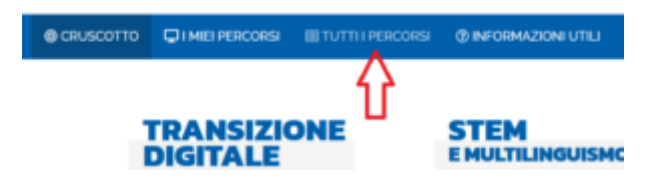

6. Nel menù a sinistra individuare il campo CERCA PER e inserire il numero ID del corso indicato nella circolare.

| SCUO<br>FUTUR                                                             | A ¥             |                      | Indiri                                                                                                    | izzo email per le comunicazioni: <b>mar</b> i |
|---------------------------------------------------------------------------|-----------------|----------------------|----------------------------------------------------------------------------------------------------|-----------------------------------------------|
| © CRUSCOTTO                                                               | I MIEI PERCORSI | I TUTTI I PERCORSI   | ⑦ INFORMAZIONI UTI                                                                                                    | ILI                                           |
|                                                                           | DRSI            | Mostra 10 🗢 percorsi | Or                                                                                                    | rdina per Titolo corso                        |
| In questa sezione trovi<br>l'elenco dei percorsi a cui<br>puoi iscriverti |                 |                      | Polo Didattica digitale - Reggio Nell'Emilia - REIC84800<br>##Mooc - Kit didattici sulle competenze di<br>progettazione ed esempi - ID: 242400 |                                               |
| Cerca per:                                                                |                 |                      | lscrizione:<br>14/03/2024 ↔ 21/03/2024                                                                                                    | Corso attivo:<br>22/03/2024 ↔ 31/12/2024      |
| Parola chiave o ID                                                        | percorso 🔍 🤇    | APPROFONDISCI        | PERCORSO APERTO                                                                                                    |                                               |
| Filtra per:                                                               |                 |                      |                                                                                                    |                                               |
|                                                                           |                 |                      |                                                                                                    |                                               |

 Terminato l'inserimento del numero sulla destra apparirà il corso offerto e sarà possibile: a) cliccare il riquadro APPROFONDISCI per avere informazioni sui contenuti e l'organizzazione del corso; b) cliccare il riquadro CANDIDATI per formalizzare e completare la propria iscrizione.

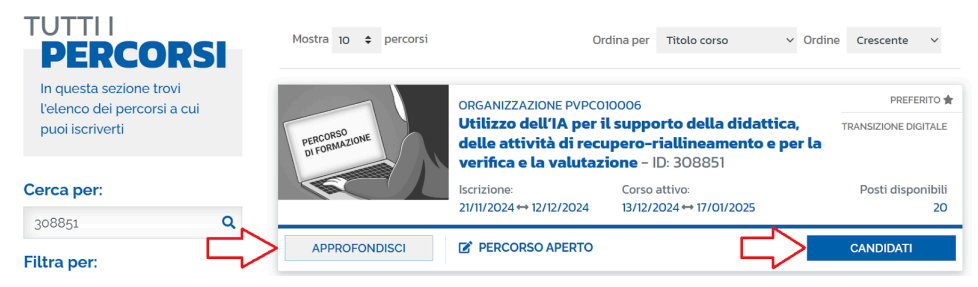

8. Se invece si è scelto il tasto APPROFONDISCI sarà possibile prendere visione delle informazioni relative al corso e poi procedere direttamente all' iscrizione cliccando il riquadro CANDIDATI.

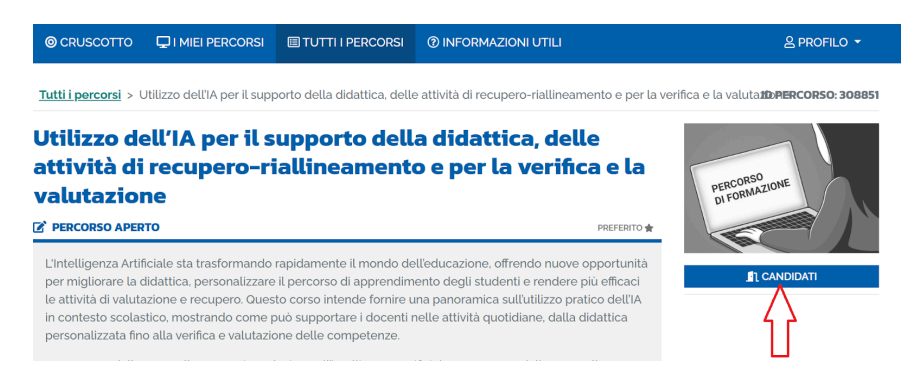